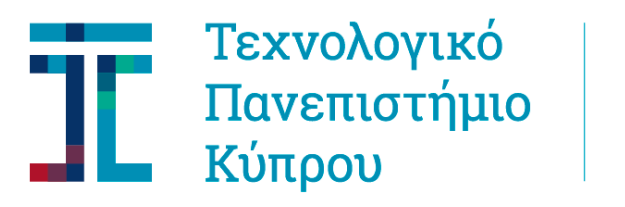

Βιβλιοθήκη και Υπηρεσία Πληροφόρησης

# Οδηγός Διαχείρισης Ακαδημαϊκού Χαρτοφυλακίου (Researcher Portfolio)

Οδηγίες προς ακαδημαϊκούς

2η Έκδοση Τελευταία ενημέρωση: 09 Φεβρουαρίου 2021 Περιεχόμενα

| 1. | . Σύνά | δεση στο ΚΤΙΣΙΣ με το ORCID                           | 2 |
|----|--------|-------------------------------------------------------|---|
| 2. | Επε    | ξεργασία του προφίλ ερευνητή (Researcher Profile)     | 5 |
|    | 2.1    | Επεξεργασία Contact Information και Biography         | 5 |
|    | 2.2    | Επιλογή Representative Papers                         | 7 |
| 3. | Κατο   | αχώρηση ερευνητικών δραστηριοτήτων                    | 9 |
|    | 3.1    | Committee Membership 1                                | 2 |
|    | 3.2    | Contribution in Event Organization1                   | 2 |
|    | 3.3    | Creative Works 1                                      | 3 |
|    | 3.4    | Honours/Awards1                                       | 4 |
|    | 3.5    | Invitation as Guest/Speaker1                          | 4 |
|    | 3.6    | Other Services                                        | 5 |
|    | 3.7    | Participation in Editorial Board1                     | 6 |
|    | 3.8    | Participation in Professional Societies/Associations1 | 7 |
|    | 3.9    | Performances1                                         | 7 |
|    | 3.10   | Review1                                               | 8 |
|    | 3.11   | Teaching 2                                            | 0 |
|    | 3.12   | Training                                              | 0 |
|    | 3.13   | Επεξεργασία / προσθήκη κατηγοριών2                    | 1 |

## 1. Σύνδεση στο ΚΤΙΣΙΣ με το ORCID

Πληκτρολογήστε τη διεύθυνση του ιδρυματικού καταθετηρίου ΚΤΙΣΙΣ http://ktisis.cut.ac.cy/ και ακολούθως επιλέξτε από το κουτί στα δεξιά <u>Sign on to</u>

Login για να συνδεθείτε στο ΚΤΙΣΙΣ (εικόνα 1).

#### Οδηγός Βίντεο : Σύνδεση στο ΚΤΙΣΙΣ

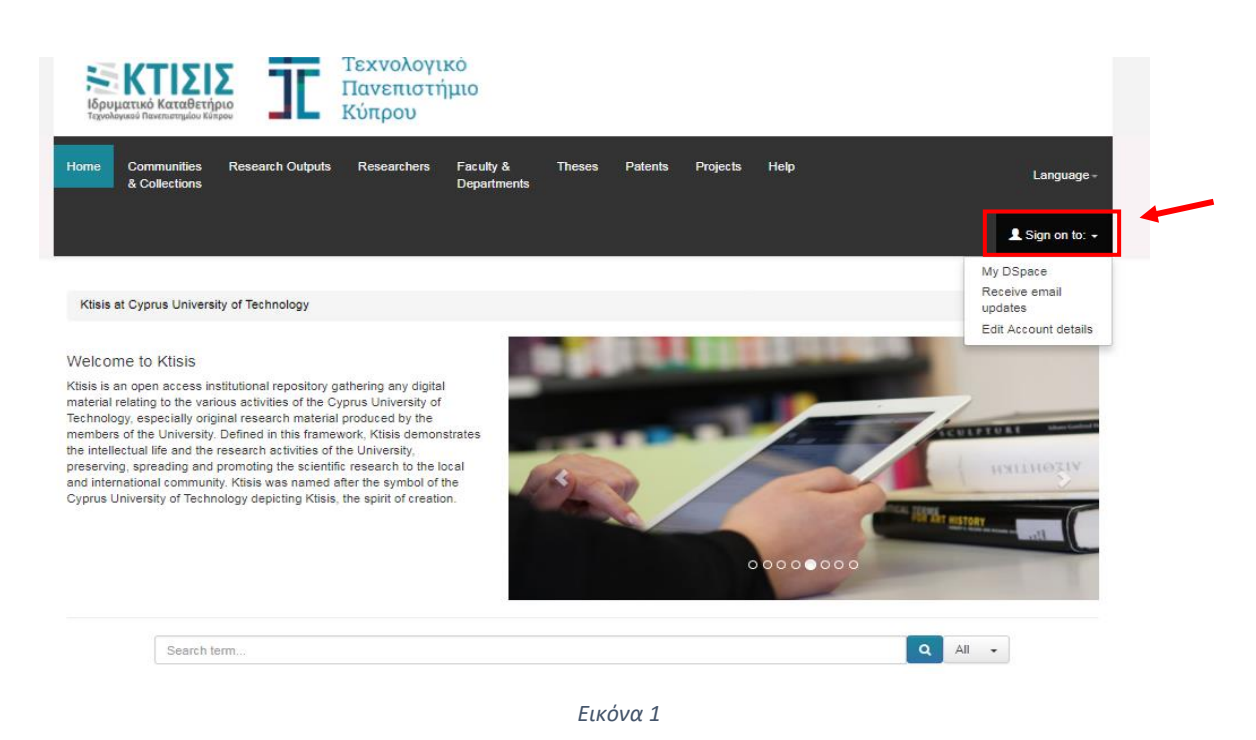

Μπορείτε να συνδεθείτε στο ΚΤΙΣΙΣ είτε δημιουργώντας νέο λογαριασμό με το πανεπιστημιακό σας email, είτε χρησιμοποιώντας τον υφιστάμενο λογαριασμό σας στο ORCID. Από την σελίδα σύνδεσης κάντε κλικ στο **Register or Connect your ORCID ID** στο δεξιό μέρος της οθόνης (Εικόνα 2) και εισάγετε τα στοιχεία του ORCID λογαριασμού σας. (Εικόνα 3)

| Ιδρυ   | ΚΤΙΣ<br>ματικό Καταθε<br>ογικού Πανεπιστημίου | <b>Σ</b><br>τήριο<br><sup>Κύπρου</sup> | ĴĽ            | Τεχνολογ<br>Πανεπιστ<br>Κύπρου | γικό<br>τήμιο                                                                                                    |        |         |          |             |                                                                     |            |            |
|--------|-----------------------------------------------|----------------------------------------|---------------|--------------------------------|----------------------------------------------------------------------------------------------------|--------|---------|----------|-------------|---------------------------------------------------------------------|------------|------------|
| Home   | Collections                                   | Resea                                  | rch Outputs   | Researchers                    | Faculty &<br>Departments                                                                                                    | Theses | Patents | Projects | Journals    | Conferences                                                         | Help       |            |
|        |                                               |                                        |               |                                |                                                                                                    |        |         |          |             | 👤 Sigr                                                              | n on to: - | Language + |
| Log Ir | to DSpace                                     |                                        |               |                                |                                                                                                    |        |         |          |             |                                                                     |            | 0          |
| New    | user? Click her                               | e to regi                              | ster.         |                                |                                                                                                    |        |         |          |             |                                                                     |            |            |
| Pleas  | e enter your e-n                              | na <mark>il a</mark> ddre              | ess and passw | vord into the form t           | below.                                                                                                    |        | Use you | Ir ORCi  | D or cre    | eate a new                                                          | one        |            |
|        | E-mail Address:                               |                                        |               |                                | ORCID provides a persistent digital identifier that distinguishes you from every other<br>researcher and, through integration in key research workflows such as manuscript ar<br>grant submission, supports automated linkages between you and your professional<br>activities ensuring that your work is recognized.<br>Click on the ORCID logo to signin with your existing record or create a new one.] |        |         |          |             | om every other<br>s manuscript and<br>ir professional<br>a new one. |            |            |
|        | Have you forgotten your password? Log In      |                                        |               |                                | og In                                                                                                    |        |         | (D       | Register or | Connect your OR                                                     | CID ID     |            |

Εικόνα 2

Εισάγεται τα στοιχεία πρόσβασης για τον λογαριασμό ORCID σας και πατήστε SIGN IN.

|                              | Sign in                                                                                                    |
|------------------------------|----------------------------------------------------------------------------------------------------|
| Email or 16                  | -digit ORCID iD                                                                                                   |
| example@ema                  | ill.com or 0000-0001-2345-6789                                                                                    |
| Password                     |                                                                                                    |
|                              |                                                                                                    |
| Forgot your                  | SIGN IN<br>password or ORCID ID?                                                                                  |
| Forgot your<br>Don't have ar | SIGN IN<br>password or ORCID ID?<br>n ORCID iD yet? Register now<br>Or                                            |
| Forgot your<br>Don't have ar | SIGN IN<br>password or ORCID ID?<br>n ORCID iD yet? Register now<br>or<br>Access through your institution         |
| Forgot your<br>Don't have ar | SIGN IN password or ORCID ID? n ORCID iD yet? Register now Or Access through your institution Sign in with Google |

Εάν έχετε συνδεθεί στο ΚΤΙΣΙΣ για πρώτη φορά, θα αποκτήσετε δικαιώματα καταχώρησης δημοσιεύσεων και ερευνητικών δραστηριοτήτων εντός 24 ωρών.

Σε περίπτωση που αντιμετωπίζετε προβλήματα σύνδεσης, ή καταχώρησης δημοσιεύσεων με τον λογαριασμό σας μπορείτε να επικοινωνήσετε με την ομάδα διαχείρισης του ΚΤΙΣΙΣ στα πιο κάτω στοιχεία:

Πέτρος Αρτέμη Email: petros.artemi@cut.ac.cy τηλ: 25002567

Γρηγορία Ευριπίδου Email: gregoria.evripidou@cut.ac.cy τηλ: 25002425

Σταμάτιος Γιαννουλάκης Email: <u>s.giannoulakis@cut.ac.cy</u> τηλ: 25002180

## 2. Επεξεργασία του προφίλ ερευνητή (Researcher Profile)

Αφού συνδεθείτε στο σύστημα μπορείτε να επεξεργαστείτε το προφίλ σας πατώντας στο κουμπί Edit Researcher Page στο δεξιό μέρος της οθόνης (Εικόνα 4). Επίσης μπορείτε να δείτε το προφίλ σας από το εικονίδιο Logged in / My Researcher Page στο δεξιό μέρος της οθόνης.

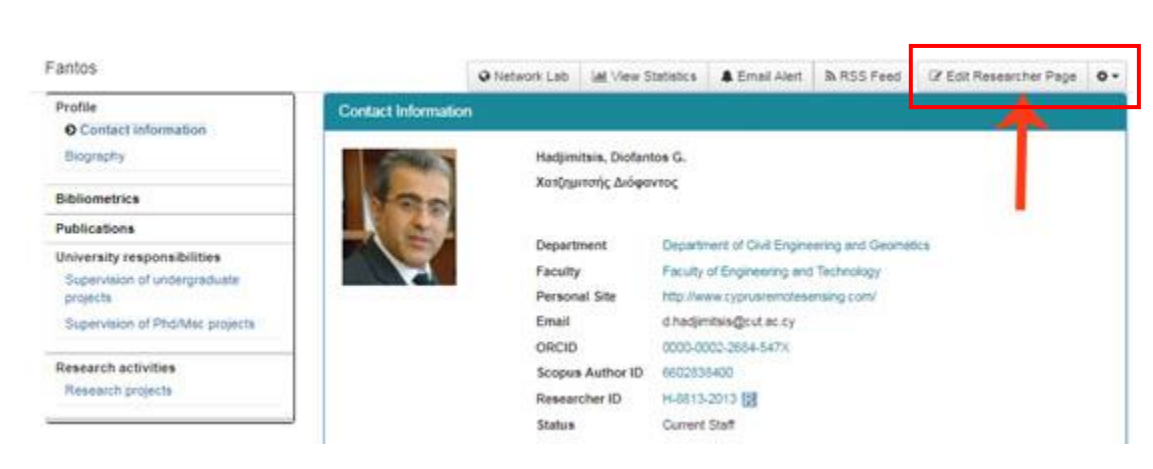

Οδηγός Βίντεο: Επεξεργασία του προφίλ ερευνητή

Εικόνα 4

#### 2.1 Επεξεργασία Contact Information και Biography

Για να επεξεργαστείτε τα προσωπικά σας στοιχεία πατήστε στο κουμπί Edit Researcher Page και στην συνέχεια επιλέξτε Edit Personal Information (Εικόνα 5). Εδώ μπορείτε να επεξεργαστείτε τα στοιχεία σας ή να προσθέσετε πληροφορίες που λείπουν.

| Contact Information                                                                              |           |
|--------------------------------------------------------------------------------------------------|-----------|
| - Contact Information                                                                            |           |
| Contact Information                                                                              |           |
|                                                                                                  |           |
|                                                                                                  |           |
| Other emails                                                                                     |           |
| Recruitment Date                                                                                 |           |
| Educations Nothing found to display.  Written Languages Nothing found to display. Browse No file | selected. |
|                                                                                                  |           |

Αφού καταχωρήσετε τις πληροφορίες **επιλέξτε Save Changes** για αποθήκευση (Εικόνα 6).

| and the second second s |                                          | Hadjimitsis, D                                                                                                    | iofantos G. 🧭                                                              |         |  |
|----------------------------------------------------------------------------------------------------|------------------------------------------|----------------------------------------------------------------------------------------------------|----------------------------------------------------------------------------|---------|--|
| 100                                                                                                    |                                          | Χατζημιτσής                                                                                                    | Διόφαντος                                                                  |         |  |
|                                                                                                    |                                          | 0                                                                                                    |                                                                            |         |  |
|                                                                                                    |                                          | Title Professor, Vic                                                                                                    | e Rector for Academic Aff 🗷                                                |         |  |
| Check this box to delete (                                                                                                    | OR replace) the image from the server: 🗆 | Department Department of                                                                                                    | Civil Engineering and Ceom                                                 | atics 💙 |  |
|                                                                                                    |                                          | Recruitment Date                                                                                                    |                                                                            |         |  |
|                                                                                                    |                                          |                                                                                                    |                                                                            |         |  |
|                                                                                                    |                                          |                                                                                                    |                                                                            |         |  |
|                                                                                                    |                                          |                                                                                                    |                                                                            |         |  |
|                                                                                                    |                                          |                                                                                                    |                                                                            |         |  |
|                                                                                                    |                                          |                                                                                                    |                                                                            |         |  |
|                                                                                                    |                                          |                                                                                                    |                                                                            |         |  |
|                                                                                                    |                                          |                                                                                                    |                                                                            |         |  |
|                                                                                                    |                                          |                                                                                                    |                                                                            |         |  |
| Personal Site                                                                                                    |                                          | http://www                                                                                                    | .cyprusremotesensing.com/                                                  | ×+      |  |
| Personal Site<br>Email                                                                                                    | d.hadjimitsis@cut.ac.cy                  | http://www                                                                                                    | .cyprusremotesensing.com/                                                  | × +     |  |
| Personal Site<br>Email<br>Research                                                                                                    | d.hadjimitsis@cut.ac.cy                  |                                                                                                    | .cyprusremotesensing.com/<br>0000-0002-2684-547X                           | × +     |  |
| Personal Site<br>Email<br>Research<br>Interests                                                                                                    | d.hadjimitsis@cut.ac.cy                  | or the second second s | cyprusremotesensing.com/<br>0000-0002-2684-547X<br>6602838400              | Ø +     |  |
| Personal Site<br>Email<br>Research<br>Interests<br>Researcher ID                                                                                                    | d.hadjimitsis@cut.ac.cy<br>H-8813-2013   | Other emails                                                                                                    | cyprusremotesensing.com/<br>0000-0002-2684-547X<br>6602838400<br>2500 2548 | ×+      |  |

Εικόνα 6

Για να επεξεργαστείτε το Βιογραφικό σας επιλέξτε το κουτί **Edit Other** το οποίο βρίσκεται δίπλα από το κουτί Edit Personal Information.

| Edit Personal Information      | Edit Other       | ORCID                          |                            |  |              |      |
|--------------------------------|------------------|--------------------------------|----------------------------|--|--------------|------|
| ???jsp.layout.hku.researcher.n | nessage.profilel | bio???                         |                            |  |              |      |
| - Biography                    |                  |                                |                            |  |              |      |
| Diofantos G. Hadjimitsi        | s is the Vice-R  | le 🖉                           |                            |  |              |      |
| Spoken and Written languages   |                  |                                |                            |  |              | ×    |
| • Media Conta                  | act Direc        | tory                           |                            |  |              |      |
| Spoken Languages No            | othing found to  | o display. 🕇 Written Languages | EN ZH<br>excellent ✔ ☆ ∠ ¥ |  |              |      |
| 4                              |                  |                                |                            |  |              | ×,   |
|                                |                  |                                |                            |  | Save Changes | Exit |

| antos                           |                                                                                                    | Network Lab | Lill View Sta   | atistics   | 🌲 Email Alert        | RSS Feed         | C Edit Researcher Page | ۰. |
|---------------------------------|----------------------------------------------------------------------------------------------------|-------------|-----------------|------------|----------------------|------------------|------------------------|----|
| Profile                         | ntact Information                                                                                                    |             |                 |            |                      |                  |                        |    |
| O Contact information           |                                                                                                    |             |                 |            |                      |                  |                        |    |
| Biography                       | And a state of the state of the | Hadjimi     | itsis, Diofanto | s G        |                      |                  |                        |    |
| Bibliometrics                   | Jan J                                                                                                    | Χατζημι     | ιτσής Διόφαντ   | τος        |                      |                  |                        |    |
| Publications                    |                                                                                                    | -           |                 |            |                      |                  |                        |    |
| University responsibilities     |                                                                                                    | litie       |                 | Protesso   | r, vice Rector for / | Academic Attairs |                        |    |
| Supervision of undergraduate    |                                                                                                    | Departr     | nent            | Departm    | ent of Civil Engine  | ering and Geoma  | ics                    |    |
| projects                        |                                                                                                    | Faculty     |                 | Faculty of | of Engineering and   | Technology       |                        |    |
| Supervision of Phd/Msc projects |                                                                                                    | Person      | al Site         | http://ww  | w.cyprusremotese     | ensing.com/      |                        |    |
|                                 |                                                                                                    | Email       |                 | d.hadjimi  | itsis@cut.ac.cy      |                  |                        |    |
| Research activities             |                                                                                                    | ORCID       |                 | 0000-000   | 12-2684-547X         |                  |                        |    |
| Research projects               |                                                                                                    | Scopus      | Author ID       | 6602838    | 400                  |                  |                        |    |
|                                 |                                                                                                    | Resear      | cher ID         | H-8813-2   | 2013 R               |                  |                        |    |
|                                 |                                                                                                    | Tel         |                 | 2500 254   | 48                   |                  |                        |    |
|                                 |                                                                                                    | Status      |                 | Current 9  | Staff                |                  |                        |    |

Εικόνα 7: Παράδειγμα ολοκληρωμένου προφίλ ερευνητή

#### 2.2 Επιλογή Representative Papers

Το ΚΤΙΣΙΣ σας παρέχει τη δυνατότητα να επιλέξετε τις αντιπροσωπευτικές σας δημοσιεύσεις οι οποίες θα ξεχωρίζουν στο προφίλ σας. Αφού έχετε συνδεθεί στο προφίλ σας πατήστε στο εικονίδιο στο δεξιό μέρος της οθόνης δίπλα από το κουτί **Edit Researcher Page** και επιλέξτε το **Manage Publications.** 

| Ktisis at Cyprus University of Technology                 |                     |                       |                                    |                                               |                                  |                                   |                      |
|-----------------------------------------------------------|---------------------|-----------------------|------------------------------------|-----------------------------------------------|----------------------------------|-----------------------------------|----------------------|
| antos (rp00007)                                           |                     | Network Lab           | Lul View Statistics                | Email Alert                                   | RSS Feed                         | 🕼 Edit Researche                  | er Page 📢            |
| Profile Contact information                               | Contact Information |                       |                                    |                                               |                                  | I Edit Research<br>I Manage Publi | her Page<br>ications |
| Biography Bibliometrics                                   |                     | Hadjimit:<br>Χατζημιτ | sis, Diofantos G.<br>σής Διόφαντος |                                               |                                  | Manage Proje                      | ects                 |
| Publications                                              |                     |                       |                                    |                                               |                                  |                                   |                      |
| Iniversity responsibilities                               |                     | litle                 | Profes                             | ssor, Vice Rector for                         | Academic Attairs                 |                                   |                      |
| Supervision of undergraduate<br>projects                  |                     | Departm<br>Faculty    | ent Depar<br>Facult                | tment of Civil Engine<br>y of Engineering and | eering and Geoma<br>d Technology | atics                             |                      |
| Supervision of Phd/Msc projects                           |                     | Personal              | Site http://                       | www.cyprusremotes                             | ensing.com/                      |                                   |                      |
|                                                           |                     | Email                 | d.hadj                             | imitsis@cut.ac.cy                             |                                  |                                   |                      |
| Research activities                                       |                     | ORCID                 | 0000-                              | 0002-2684-547X                                |                                  |                                   |                      |
| Research projects                                         |                     | Scopus                | Author ID 66028                    | 38400                                         |                                  |                                   |                      |
| Contribution in research<br>conference/event organization |                     | Research              | her ID H-881                       | 3-2013 🔣                                      |                                  |                                   |                      |
| 2                                                         |                     | Status                | Curren                             | nt Staff                                      |                                  | Written Languages                 | EN                   |
| Service to the community/university                       |                     |                       |                                    |                                               |                                  |                                   | excellent            |
| Commitee memberships                                      |                     | Tel                   | 2500                               | 2548                                          |                                  |                                   |                      |
| Other service                                             |                     |                       |                                    |                                               |                                  |                                   |                      |

Στη συνέχεια μπορείτε να αλλάξετε το στάτους των δημοσιεύσεων που επιθυμείτε επιλέγοντας το Action S Από τα actions, θέτοντας με αυτόν τον τρόπο την συγκεκριμένη δημοσίευση σε Selected ή representative Publication, όπως στην πιο κάτω εικόνα. Τα άρθρα

#### που έχετε επιλέξει ως Selected Publications θα εμφανίζονται στο προφίλ σας κάτω από τα Publications.

#### Manage Publications

- Publications on your page can be in one of three states: 1. Active, will be displayed normally, 2. Hidden, will not be displayed on your Researcher Profile, but will still be searchable in the IR, 3. and Selected, will appear in the "Selected Publications" box.
- The selected box shows all the publications that have been selected and allow you to reorder them as you wish using drag &

- The selected out and a selected out and a selected of the state using For any particular publication, you can change the state using 1. Change state: For any publication entry, you may change the state by clicking on the state icon, A, H, S, or U. 2. Filter: You may use the Filter to search through your publications.

Please remember to click "Submit" after making changes.

#### All your publications

#### Selected publications

| S  | how   |                                                                                                    |                                                                                                    |                             |                     | Search:    | 1 The assessment of atmospheric pollution                                                                                                    |
|----|-------|----------------------------------------------------------------------------------------------------|----------------------------------------------------------------------------------------------------|-----------------------------|---------------------|------------|----------------------------------------------------------------------------------------------------|
|    | 10    | Ψ                                                                                                    |                                                                                                    |                             |                     |            | using satellite remote sensing technology in                                                                                                    |
| er | ntrie | s Title The assessment of                                                                                                    | Contributors<br>Hadjimitsis, Diofantos G.,                                                                                                    | Date<br>issued <sup>∲</sup> | Publication<br>Type | Actions    | large cities in the vicinity of amports<br>Hadjimitsis, Diofantos G., Relalis, Adrianos,<br>Clayton, Chris R Ι, Ρετάλης, Αδριανός,<br>Χατζημιτσής, Διόφαντος Γ.<br>2002                                                                                                    |
|    | S     | atmospheric pollution<br>using satellite remote<br>sensing technology in<br>large cities in the vicinity<br>of airports                                                                                                    | Retalis, Adrianos,<br>Clayton, Chris R I,<br>Ρετάλης, Αδριανός,<br>Χατζημιτσής, Διόφαντος<br>Γ.                                                                                                    | 2002                        | Article             | A⊞         | Article 2 An assessment of the effectiveness of<br>atmospheric correction algorithms through<br>the remole sensing of some reservoirs<br>Hardinneise Distance G. Hone V.S.                                                                                                    |
|    | s     | An assessment of the<br>effectiveness of<br>atmospheric correction<br>algorithms through the<br>remote sensing of some<br>reservoirs                                                                                                    | Hadjimitsis, Diofantos G.,<br>Hope, V. S., Clayton,<br>Chris R Ι, Χατζημιτσής,<br>Διόφαντος Γ.                                                                                                    | 2004                        | Article             | <b>A</b> ⊞ | Clayton, Chris R I, Xardyumoty, Adégoros F.<br>2004<br>Article<br>3 Determination of aerosol optical thickness<br>through the derivation of an atmospheric                                                                                                    |
|    | S     | Determination of aerosol<br>optical thickness through<br>the derivation of an<br>atmospheric correction<br>for short-wavelength<br>landsatt mand aster<br>image data: an<br>application to areas<br>located in the vicinity of<br>airports at UK and<br>Cyprus | Hadjimitsis, Diofantos G.,<br>Clayton, Chris R Ι,<br>Χατζημιτσής, Διόφαντος<br>Γ.                                                                                                    | 2009                        | Article             | A≞         | correction for short-wavelength landsat tm<br>and aster image data: an application to areas<br>focated in the vicinity of airports at UK and<br>Cyprus<br>Hadjimitsiis, Diofantos G., Clayton, Chris R I,<br>Xarçınımarç, Διόφαντος Γ.<br>2009<br>Article<br>Statilite remote sensing and GIS for<br>sustainable development in Skiathos Island,<br>Granere |
|    | A     | Comparison of aerosol<br>optical thickness with in<br>situ visibility data over<br>Cyprus                                                                                                    | Retalis, Adrianos,<br>Hadjimitsis, Diofantos G.,<br>Michaelides, Silas,<br>Tymvios, Filippos S.,<br>Chrysoulakis, Nektarios,<br>Themistocleous,<br>Kyriacos, Clayton, C. R Ι,<br>Θεμιστοιλέους,<br>Κυράκος, Χατόμιτατός,<br>Διόφαντος Γ. | 2010                        | Article             | <u>S</u> Н | Hadjinitisis, Diofantos G., Retalis, Adrianos,<br>Clayton, Chris R I, Ρετάλης, Αδριονός,<br>Χατζημιτοής, Διόφαντος Γ.<br>2004<br>Article<br>5<br>6<br>7                                                                                                    |
|    | A     | On the darkest pixel<br>atmospheric correction<br>algorithm: a revised<br>procedure applied over<br>satellite remotely sensed<br>images intended for<br>environmental<br>applications                                                                          | Hadjimitsis, Diofantos G.,<br>Retalis, Adrianos,<br>Clayton, Chris R I,<br>Ρετάλης, Αδριανός,<br>Χατζημιτσής, Διόφαντος<br>Γ.                                                                                                    | 2004                        | Article             | <u>S</u> Н | 8<br>9<br>10                                                                                                    |
|    | A     | Impact of atmospheric<br>correction on land use<br>classification and water<br>demand for the Aral-Sea                                                                                                    | Hadjimitsis, Diofantos G.,<br>Perdikou, Paraskevi N.,<br>Clayton, Chris R Ι,<br>Χατζημιτσής Διόφαντος                                                                                                    | 2001                        | Article             | <u>s н</u> |                                                                                                    |

## 3. Καταχώρηση ερευνητικών δραστηριοτήτων

Οδηγός Βίντεο: Καταχώρηση ερευνητικών δραστηριοτήτων

Το ΚΤΙΣΙΣ αποτελεί ένα Πληροφοριακό Σύστημα Διαχείρισης της Ερευνητικής Δραστηριότητας CRIS (Current Research Information System) το οποίο παρέχει τη δυνατότητα εισαγωγής πληροφοριών στις διάφορες συλλογές που συνθέτουν το **Ακαδημαϊκό Χαρτοφυλάκιο (Researcher Portfolio)**. Το περιεχόμενο του ΚΤΙΣΙΣ είναι οργανωμένο σε δύο κύριες κοινότητες:

- Cyprus University of Technology (Research Output): περιλαμβάνει τις συλλογές που αφορούν την πνευματική παραγωγή του Τεχνολογικού Πανεπιστημίου Κύπρου και ενημερώνεται από το προσωπικό της Βιβλιοθήκης.
- Ακαδημαϊκό Χαρτοφυλάκιο (Researcher Portfolio): Η συλλογή περιλαμβάνει τις διάφορες κατηγορίες που σχετίζονται με τις ερευνητικές δραστηριότητες του Ακαδημαϊκού Προσωπικού.

Για την καταχώρηση ερευνητικών δραστηριοτήτων στο Ακαδημαϊκό Χαρτοφυλάκιο θα πρέπει να συνδεθείτε στο <u>λογαριασμό σας</u>. Από το κεντρικό μενού επιλέξτε **Collections** και στη συνέχεια προχωρήστε προς το κάτω μέρος της σελίδας όπου βρίσκεται η συλλογή **Ακαδημαϊκό Χαρτοφυλάκιο (Researcher Portfolio)** (Εικόνα 8) και επιλέξτε την αντίστοιχη συλλογή για να προχωρήσετε με την διαδικασία καταχώρησης.

#### Ακαδημαϊκό Χαρτοφυλάκιο (Researcher Portfolio)

- <u>Committee Membership</u>
- <u>Contribution in Event Organization</u>
- <u>Creative Works</u>
- Honours /Awards
- Invitation as Guest/Speaker
- Other services
- Participation in Editorial Board
- Participation in professional Societies/Associations
- <u>Performances</u>
- <u>Review</u>
- <u>Teaching</u>
- <u>Training</u>

| Ακαδημαϊκό χαρτοφυλάκιο (Researcher Po<br>Καταγραφή Δραστηριοτήτων Ακαδημαϊκού Προσ | ortfolio)<br>νωτικού |  |  |
|-------------------------------------------------------------------------------------|----------------------|--|--|
| Committee Membership                                                                |                      |  |  |
| Contribution in Event Organization                                                  |                      |  |  |
| Creative Works                                                                      |                      |  |  |
| Honours /Awards                                                                     |                      |  |  |
| Invitation as Guest/Speaker                                                         |                      |  |  |
| Other services                                                                      |                      |  |  |
| Participation in Editorial Board                                                    |                      |  |  |
| Participation in professional Societies/As                                          | ssociations          |  |  |
| Performances                                                                        |                      |  |  |
| Review                                                                              |                      |  |  |
| Teaching                                                                            |                      |  |  |
| Training                                                                            |                      |  |  |

Αφού επιλέξετε την ανάλογη Συλλογή πατήστε στο πράσινο κουμπί Submit to this Collection (Εικόνα 9) και στη συνέχεια Manual Submission (Εικόνα 10) για να προχωρήσετε με την διαδικασία καταχώρησης. Για κάθε κατηγορία συλλογών ακολουθείτε την ίδια διαδικασία.

| Ktisis at Cyprus University of Technology / Cyprus University of Technology Repository - CRIS community / Committee memberships |  |  |  |  |  |  |  |
|----------------------------------------------------------------------------------------------------|--|--|--|--|--|--|--|
| Committee memberships Collection home page                                                                                      |  |  |  |  |  |  |  |
| Browse                                                                                                    |  |  |  |  |  |  |  |
| Issue Date Author Title Subject Department Type Faculty                                                                         |  |  |  |  |  |  |  |
| Submit to This Collection                                                                                                    |  |  |  |  |  |  |  |
| Subscribe to this collection to receive daily e-mail notification of new additions Subscribe RSS                                |  |  |  |  |  |  |  |

Εικόνα 9

New submission: get data from bibliographic external service

Εικόνα 10

Κάθε φορά που καταχωρείτε νέες πληροφορίες στην κάθε κατηγορία συλλογής, οι καταχωρήσεις εμφανίζονται στο προφίλ σας στο αριστερό μέρος της οθόνης (Εικόνα 11).

| ΚΤΙΣΙΣ<br>Ιδρυματικό Καταθετήριο<br>Τεροδηγικό Πανεπιστρίας Καίταθ | Τεχνολογικά<br>Πανεπιστήμ<br>Κύπρου                                                                                                    | 5<br>10                    |            |                |               |            |                 |                        |                     |
|--------------------------------------------------------------------|----------------------------------------------------------------------------------------------------|----------------------------|------------|----------------|---------------|------------|-----------------|------------------------|---------------------|
| Home Communities Research Output<br>& Collections                  | s Researchers f                                                                                                    | faculty & 1<br>Departments | heses      | Patents        | Projecta      | Help       |                 | Lan                    | guage -             |
|                                                                    |                                                                                                    |                            |            |                |               |            |                 | Logg<br>0000-0002-2684 | ed in as<br>1547x - |
| Ktisis at Cyprus University of Technology                          |                                                                                                    |                            |            |                |               |            |                 |                        |                     |
| Fantos                                                             |                                                                                                    | O Network La               | b Lat V    | lew Statistics | & Emai        | Alert      | A RSS Feed      | @ Edit Researcher Page | ۰.                  |
| Profile                                                            | Contact Informatio                                                                                                    | m                          |            |                |               |            |                 |                        |                     |
| Contact information                                                |                                                                                                    |                            |            |                |               |            |                 |                        |                     |
| Biography                                                          | Constant of the local division of the local division of the local | Hadj                       | imitsis, D | iofantos G.    |               |            |                 |                        |                     |
| Bibliometrics                                                      | 1200                                                                                                    | XanÇ                       | ημιτσής Δ  | ιόφαντος       |               |            |                 |                        |                     |
| Publications                                                       | 1 240                                                                                                    |                            |            |                |               |            |                 |                        |                     |
| University responsibilities                                        |                                                                                                    | Title                      |            | Profes         | sor, Vice Re  | ctor for / | cademic Affairs |                        |                     |
| Supervision of undergraduate                                       |                                                                                                    | Depa                       | rtment     | Depar          | tment of Civi | I Engine   | ering and Geoma | lics                   |                     |
| projects                                                           |                                                                                                    | Facu                       | ity        | Facult         | y of Enginee  | ring and   | Technology      |                        |                     |
| Supervision of Phd/Msc projects                                    |                                                                                                    | Pers                       | onal Site  | http://        | www.cyprusn   | emolese    | nsing.com/      |                        |                     |
| Research activities                                                |                                                                                                    | Ema                        |            | a heaj         | mesegouri     | BC.CY      |                 |                        |                     |
| Research projects                                                  |                                                                                                    | UNC.                       | ing Author | - 10 - 60000   | 38400         | 10.        |                 |                        |                     |
|                                                                    |                                                                                                    | Beau                       | archar ID  | H-881          | 3,2013 80     |            |                 |                        |                     |
| Service to the community/university                                |                                                                                                    | Tel                        |            | 2500 1         | 1548          |            |                 |                        |                     |
| organizations                                                      |                                                                                                    | State                      |            | Currer         | d Staff       |            |                 |                        |                     |
|                                                                    |                                                                                                    |                            |            |                |               |            |                 |                        |                     |

### 3.1 Committee Membership

Σε αυτήν την κατηγορία καταχωρείτε τις συμμετοχές σας στις επιτροπές που συμμετείχατε εντός ή εκτός Πανεπιστημίου.

- Position in Committee: εδώ δηλώνετε την θέση / ιδιότητα σας στην εκάστοτε επιτροπή στην οποία συμμετείχατε. Για παράδειγμα αν συμμετείχατε στην επιτροπή με το όνομα «UCGIS GI S&T Body of Knowledge» και ο ρόλος σας ήταν Advisory board member, εδώ θα πρέπει να βάλετε «Advisory board member at UCGIS GI S&T Body of Knowledge»
- Committee Name: Το όνομα της επιτροπής δηλαδή «UCGIS GI S&T Body of Knowledge»
- Start date/End date: Αν γνωρίζετε τις ημερομηνίες έναρξης και λήξης της συμμετοχής σας θα πρέπει να τις εισάγετε είτε ολοκληρωμένα (ημέρα, μήνας, έτος) είτε μήνας και έτος, είτε μόνο έτος. Εάν η συμμετοχή σας στη συγκεκριμένη επιτροπή έχει ξεκινήσει για παράδειγμα το 2010 και συνεχίζεται μέχρι σήμερα, θα πρέπει συμπληρώσετε στο start date το 2010 και end date το τρέχον έτος. Το πεδίο End Date θα πρέπει να επικαιροποιείται με την ολοκλήρωση της συμμετοχής στην επιτροπή.
- Committee Type: επιλέγετε "internal" όταν πρόκειται για συμμετοχή σε επιτροπή εντός του Πανεπιστημίου και "external" για επιτροπή εκτός του ιδρύματος.
- Work accomplished: Εδώ μπορείτε να προσθέσετε περισσότερες πληροφορίες σχετικά με το έργο που επιτελέσατε.

Στη συνέχεια πατήστε στο Next. Στο επόμενο στάδιο μπορείτε να ελέγξετε τα δεδομένα σας και είτε να πάτε πίσω και να κάνετε αλλαγές, είτε να ολοκληρώσετε την εισαγωγή των δεδομένων στο σύστημα πατώντας Complete. Μπορείτε να συνεχίσετε την εισαγωγή και άλλων πληροφοριών σε αυτήν την κατηγορία με τον ίδιο τρόπο.

## 3.2 Contribution in Event Organization

Σε αυτήν την κατηγορία θα πρέπει να γίνει εισαγωγή των πληροφοριών της συμβολής του ακαδημαϊκού στην οργάνωση εκδηλώσεων.

- Event Name: Εισάγετε το όνομα του event, π.χ. QQML Conference
- **Contributor:** Η τιμή εισάγεται αυτόματα από το σύστημα.
- Contribution event type: Εδώ υπάρχουν δυο τιμές από τις οποίες πρέπει να διαλέξετε αυτήν η οποία αντιστοιχεί στο συγκεκριμένο event. Αν το event αφορά την ερευνητική σας δραστηριότητα πρέπει να επιλέξετε το research Activity, ενώ αν αφορά υπηρεσία προς το πανεπιστήμιο πρέπει να επιλέξετε το "Service to the University". Ανάλογα με την επιλογή σας η εγγραφή αυτή θα μπει κάτω από την αντίστοιχη κατηγορία στο profile σας. Στο συγκεκριμένο παράδειγμα έχουμε επιλέξει την πρώτη τιμή.
- Event start date/ event end date: Δηλώστε εδώ την ημερομηνία έναρξης και λήξης της εκδήλωσης
- Event location: δηλώστε την τοποθεσία της εκδήλωσης

- Role: Επιλέξτε το ρόλο σας στην εκδήλωση (Director, Sponsor, Board, Chair, Editor, Reviewer, Organizer)
- Work accomplished: Εδώ μπορείτε να προσθέσετε περισσότερες πληροφορίες σχετικά με το έργο που επιτελέσατε.
- Academic year: εδώ πρέπει να επιλέξετε το ακαδημαϊκό έτος κατά το οποίο πραγματοποιήθηκε η εκδήλωση

|                                                             |                   | Network Lab        | M View Statistics       | Email Alert      | RSS Feed    | G' Edit Re | searcher Page | 0.  |
|-------------------------------------------------------------|-------------------|--------------------|-------------------------|------------------|-------------|------------|---------------|-----|
| Profile                                                     | Name Card         |                    |                         |                  |             |            |               |     |
| Biography                                                   | Contra la         | Hadjimitsis, Di    | ofantos G.              |                  |             |            |               |     |
| Bibliometrics                                               | 100               | Χατζημιτσής Δι     | όφαντος                 |                  |             |            |               |     |
| Publications                                                |                   | Department         | Department of Civil     | Engineering and  | d Geomatics |            |               |     |
| University responsibilities<br>Supervision of undergraduate |                   | Faculty            | Faculty of Engineer     | ring and Technol | оду         |            |               |     |
| Supervision of Phd/Msc projects                             | Research Contribu | utions in event Or | ganization              |                  |             |            |               |     |
| Research activities                                         |                   |                    | Results 1-1 of 1 (Sear  | ch time: 0.001 s | econds).    |            |               |     |
| O Contribution in research                                  | Event name        | Place Date         | Role in organization of | of event         | Start date  | End date   | Acedemic Ye   | tar |
| conference/event organization                               | QQML Conference   |                    | chair                   |                  | 10-02-2017  | 15-02-2017 | 2016-2017     |     |
| Service to the community/university                         |                   |                    |                         |                  |             |            |               |     |
| Other service                                               |                   |                    |                         |                  |             |            |               |     |

#### 3.3 Creative Works

Η εν λόγω κατηγορία αφορά κυρίως τα τμήματα της Σχολής Καλών και Εφαρμοσμένων Τεχνών (πχ. εκθέσεις φωτογραφίας, ηλεκτρονικά παιχνίδια). Η εγγραφή εμφανίζεται κάτω από την κατηγορία Research Activities/Creative works στο προφίλ σας (Εικόνα 12).

- Creative works: Εδώ πρέπει να μπει ο τίτλος της εργασίας
- Description: Εδώ πρέπει να βάλετε μια περιγραφή της εργασίας
- Academic year: εδώ πρέπει να μπει το έτος της εργασίας

| Zantides, Evripides                      |                                                                           | O Network Lab                 | M View Statistics                                               | & Email Alert       | A RSS Feed |  |  |
|------------------------------------------|---------------------------------------------------------------------------|-------------------------------|-----------------------------------------------------------------|---------------------|------------|--|--|
| Profile<br>Contact information           | Name Card                                                                 |                               |                                                                 |                     |            |  |  |
| Biography                                | Zantides, Evripides                                                       |                               |                                                                 |                     |            |  |  |
| Bibliometrics                            | Ζαντίδης, Ευριπίδης                                                       |                               |                                                                 |                     |            |  |  |
| Publications                             |                                                                           |                               | and the first                                                   |                     |            |  |  |
| University responsibilities              | Department Departm                                                        | ent of Multimedia and C       | arapriic Arta                                                   |                     |            |  |  |
| Supervision of undergraduate<br>projects | Faculty Faculty                                                           | of Fine and Applied Arts      |                                                                 |                     |            |  |  |
| Research activities                      | Creative Works (All)                                                      |                               |                                                                 |                     |            |  |  |
| O Creative works                         | Results 1-2 of 2 (Search time: 0.001 seconds).                            |                               |                                                                 |                     |            |  |  |
|                                          | Title                                                                     | Brief des                     | Brief description                                               |                     |            |  |  |
|                                          | Nostalgic Senses. Posters presented at Santorini Bienn<br>Arts, Santorini | ale of Postera pa<br>Sentorio | Postera presented at Santonini Biennale of Arts, 20<br>Santoria |                     |            |  |  |
|                                          | Europa Decapitates her Seducer with a Euro Sign                           | Poster pre<br>Michigan        | sented at The Posteri                                           | s of Discontent II, | 2012-2013  |  |  |
|                                          |                                                                           |                               |                                                                 |                     |            |  |  |

### 3.4 Honours/Awards

Σε αυτήν την κατηγορία μπαίνουν οι πληροφορίες σχετικά με Διακρίσεις και βραβεία ερευνητικού έργου ή άλλου έργου που σχετίζεται με έρευνα σε εθνικό και διεθνές επίπεδο.

- Honour/Award Title: ο τίτλος της διάκρισης/ βραβείου
- Date: ημερομηνία απονομής της διάκρισης/βραβείου
- Description: περιγραφή της διάκρισης/βραβείου
- Honour/Award Categories: επιλέξτε την θεματική περιοχή της διάκρισης/βραβείου
- Link: Ο σύνδεσμος (URL) σχετικά με τη διάκριση/βραβείου

#### 3.5 Invitation as Guest/Speaker

Σε αυτήν την κατηγορία μπαίνουν οι πληροφορίες σχετικά με συνέδρια η οποιαδήποτε άλλη εκδήλωση στην οποία συμμετείχατε ως ομιλητής (Εικόνα 13).

- Invitation: Εδώ πρέπει να μπει το είδος της πρόσκλησης της ομιλίας, για παράδειγμα «Invited Speaker at 7th International Conference on Geostatistics for Environmental Applications»
- Date of speech: η ημερομηνία της ομιλίας σας
- Title of the speech: ο τίτλος της ομιλίας σας
- Number of attendees: αν γνωρίζετε τον αριθμό των συμμετεχόντων
- Academic year: το ακαδημαϊκό έτος
- **Event:** το όνομα της εκδήλωσης
- Event start date/end date: οι ημερομηνίες έναρξης και λήξης της εκδήλωσης
- Event location: η τοποθεσία της εκδήλωσης

| infilmentation in the second              |                           |                    | G Network     | k Tah Lai View Statistics | Email Alert     | RSSEA          |
|-------------------------------------------|---------------------------|--------------------|---------------|---------------------------|-----------------|----------------|
| Profile                                   | Name Card                 |                    | · Notarda     | in the statistics         | • chien elen    | 4100100        |
| Biography                                 | Куг                       | akidis, Phaedon    |               |                           |                 |                |
| Bibliometrics                             | the second second         | δων Κυριακίδης     |               |                           |                 |                |
| Publications                              |                           |                    |               |                           |                 |                |
| Research activities<br>Research projects  | Fac                       | ulty Faculty of I  | ingineering a | nd Technology             |                 |                |
| O Invitations as guestikeynote<br>speaker | Invitations as Guest/Keyr | note speaker (All) |               |                           |                 |                |
| Service to the professional/self-         |                           | Results 1-1 of     | I (Search tim | ne: 0.001 seconds).       |                 |                |
| Participation in editorial boards Event N | Event Name                | Date               | Location      | Talk title                | Nb of attendees | Academ<br>year |
|                                           |                           |                    |               |                           |                 | 2008           |

#### 3.6 Other Services

Σε αυτήν την κατηγορία μπορεί να καταχωρηθεί οποιαδήποτε δραστηριότητα η οποία δεν εμπίπτει στις υφιστάμενες κατηγορίες όπως φαίνεται στο παρακάτω παράδειγμα (Εικόνα 14).

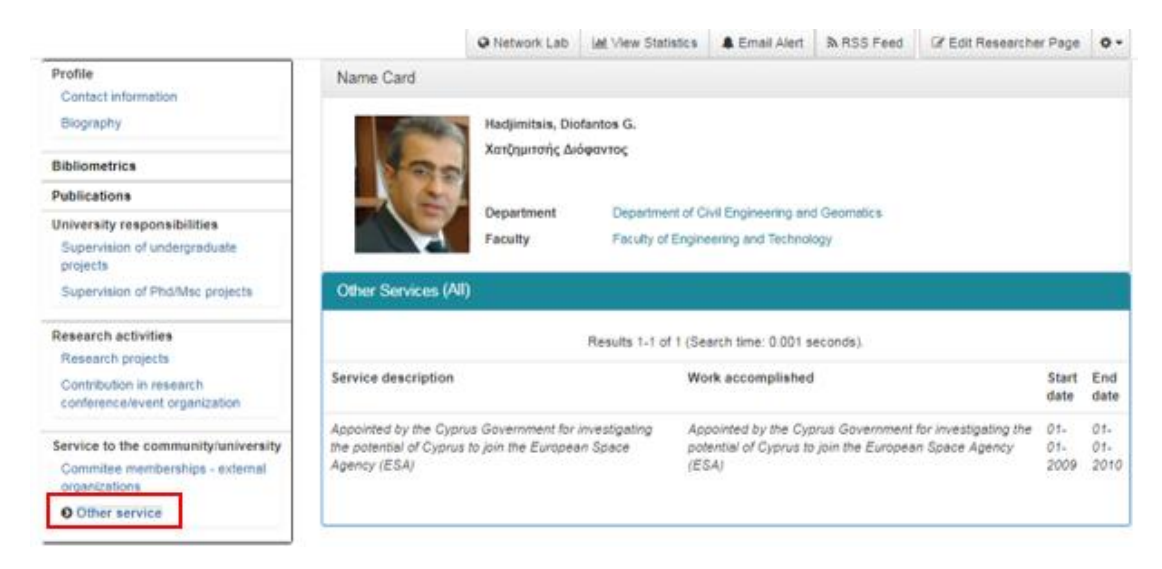

#### 3.7 Participation in Editorial Board

Η συγκεκριμένη κατηγορία αφορά τη συμμετοχή σας σε editorial boards. (Εικόνα 15).

- Position in Editorial Board: Εδώ πρέπει να μπει η θέση / συμβολή σας στο editorial board, για παράδειγμα "Member of editorial board"
- Editorial board: η ονομασία του editorial board στο οποίο δουλέψατε, π.χ. Wiley
- Start date/End date: Αν γνωρίζετε τις ημερομηνίες έναρξης και λήξης της συμμετοχής σας θα πρέπει να τις εισάγετε είτε ολοκληρωμένα (ημέρα, μήνας, έτος) είτε μήνας και έτος, είτε μόνο έτος. Εάν η συμμετοχή σας έχει ξεκινήσει για παράδειγμα το 2010 και συνεχίζεται μέχρι σήμερα, θα πρέπει συμπληρώσετε στο start date το 2010 και end date το τρέχον έτος. Το πεδίο End Date θα πρέπει να επικαιροποιείται με την ολοκλήρωση της συμμετοχής στο Editorial board
- Description: περισσότερες πληροφορίες για το Editorial board
- Academic Year: το ακαδημαϊκό έτος

| Kyriakidis, Phaedon                              |                                                             | Q Network Lab        | A View Statistics   | Email Alert         | ħ RSS Feed  | & Edit Researcher Page | ٥- |
|--------------------------------------------------|-------------------------------------------------------------|----------------------|---------------------|---------------------|-------------|------------------------|----|
| Source ID: none                                  | Created: at 1:44:59 AM EET on Friday,<br>January 13, 2017   |                      |                     |                     |             |                        |    |
| Source Reference none                            | Updated: at 8:40:52 AM EEST on<br>Tuesday, October 24, 2017 |                      |                     |                     |             |                        |    |
| Profile<br>Contact information                   | Name Card                                                   |                      |                     |                     |             |                        |    |
| Biography                                        |                                                             | Kyriakidis, Pha      | edon<br>iðnc        |                     |             |                        |    |
| Bibliometrics                                    |                                                             |                      |                     |                     |             |                        |    |
| Publications                                     |                                                             | Department           | Department of Ci    | ivil Engineering an | 1 Geometice |                        |    |
| Research activities<br>Research projects         |                                                             | Faculty              | Faculty of Engine   | eering and Technol  | ogy         |                        |    |
| Invitations as guest/keynote<br>speaker          | Editorial Boards (A                                         | 1)                   |                     |                     |             |                        |    |
| Service to the professional/self-<br>development |                                                             |                      | Results 1-2 of 2 (S | earch time: 0.0 se  | conds).     |                        |    |
| O Participation in editorial                     | Name of editorial boa                                       | rd                   |                     |                     |             | Academic year          |    |
| boards                                           | Wiley                                                       |                      |                     |                     |             | 2014-2015              |    |
|                                                  | Member of Editorial Bo                                      | ard, Spatial Statist | cs , Elsevier       |                     |             | 2017-2018              |    |

#### 3.8 Participation in Professional Societies/Associations

Σε αυτή την κατηγορία καταχωρείτε τη συμμετοχή σας σε επαγγελματικά σώματα και οργανισμούς (Εικόνα 16).

- Position in the Participation Association: Εδώ πρέπει να μπει η θέση / συμβολή σας στο association, για παράδειγμα "Member of the National COSPAR Committee"
- Association name: το όνομα του οργανισμού στο οποίο συμμετέχετε, π.χ. National COSPAR Committee
- Description: Περισσότερες πληροφορίες για το επαγγελματικό σώμα/οργανισμό
- Academic Year: το ακαδημαϊκό έτος
- Start date/End date: Αν γνωρίζετε τις ημερομηνίες έναρξης και λήξης της συμμετοχής σας θα πρέπει να τις εισάγετε είτε ολοκληρωμένα (ημέρα, μήνας, έτος) είτε μήνας και έτος, είτε μόνο έτος. Εάν η συμμετοχή σας έχει ξεκινήσει για παράδειγμα το 2010 και συνεχίζεται μέχρι σήμερα, θα πρέπει συμπληρώσετε στο start date το 2010 και end date το τρέχον έτος. Το πεδίο End Date θα πρέπει να επικαιροποιείται με την ολοκλήρωση της συμμετοχής στον οργανισμό.

|                                                                        |                           | Network Lab                           | Let View Statistics  | & Email Alert      | A RSS Feed  | C Edit Researcher Page | • |
|------------------------------------------------------------------------|---------------------------|---------------------------------------|----------------------|--------------------|-------------|------------------------|---|
| Profile<br>Contact information                                         | Name Card                 |                                       |                      |                    |             |                        |   |
| Biography                                                              |                           | Danezis, Chris                        |                      |                    |             |                        |   |
| Bibliometrics                                                          | 1                         | Δανέζης, Χριστ                        | όδουλος              |                    |             |                        |   |
| Publications                                                           |                           | Department                            | Department of C      | uil Engineering en | d Geometics |                        |   |
| University responsibilities<br>Teaching list                           |                           | Faculty                               | Faculty of Engine    | sering and Technol | iogy        |                        |   |
| Research activities                                                    | Participation in Pro      | fessional Societi                     | es/Associations (Al  | 0                  |             |                        |   |
| Invitations as guest/keynote<br>speaker                                |                           |                                       | Results 1-12 of 12 ( | Search time: 0.0 s | econds).    |                        |   |
| speaker<br>Service to the community/university<br>Commitee memberships | Name of society/asso      | ciation                               |                      |                    |             | Academic year          |   |
| Commitee memberships<br>Commitee memberships - external                | Cyprus Space Explore      | Cyprus Space Exploration Organization |                      |                    |             |                        |   |
| organizations                                                          | European Geoscience       | s Union (EGU)                         |                      |                    |             | 2016-2017              |   |
| Service to the professional/self-                                      | Cyprus Research Pron      | notion Foundation                     |                      |                    |             | 2016-2017              |   |
| development<br>Reviewing activity                                      | Ministry of the Interiors |                                       |                      |                    |             | 2015-2016              |   |
| • Participation in professional                                        | Cyprus Association of     | Rural & Surveyor E                    | ingineers            |                    |             | 2014-2015              |   |
| societies/associations                                                 | National Cadastre & M     | apping Agency S.A                     |                      |                    |             | 2013-2014              |   |
|                                                                        | Institute of Navigation   | (ION)                                 |                      |                    |             | 2016-2017              |   |

Εικόνα 16

#### 3.9 Performances

Αυτή η κατηγορία αφορά τη συμμετοχή σας σε performances. (Εικόνα 17).

- Title: Εδώ πρέπει να μπει ο τίτλος του performance
- Description: εάν έχετε περισσότερες πληροφορίες
- Place: Η τοποθεσία που έγινε το performance
- Date: Η ημερομηνία
- Academic Year: Το ακαδημαϊκό έτος

|                   | m KSS Feed                               | Le Edit Researcher Page                               | ÷.                                                                          |
|-------------------|------------------------------------------|-------------------------------------------------------|-----------------------------------------------------------------------------|
|                   |                                          |                                                       |                                                                             |
|                   |                                          |                                                       |                                                                             |
| ices              |                                          |                                                       |                                                                             |
|                   |                                          |                                                       |                                                                             |
| arch time: 0.0 se | conds).                                  |                                                       |                                                                             |
| Brie              | f description                            | Academic year                                         |                                                                             |
| 917               |                                          | 2016-2017                                             |                                                                             |
|                   | ices<br>arch time: 0.0 se<br>Brie<br>017 | ices<br>arch time: 0.0 seconds).<br>Brief description | ices arch time: 0.0 seconds). Brief description Academic year 017 2016-2017 |

#### 3.10 Review

Η κατηγορία αυτή αφορά τα reviews που έχετε πραγματοποιήσει μέσα από τη συνεργασία σας με τους διάφορους εκδότες (Εικόνα 18).

- Review Title: Εδώ πρέπει να μπει ο τίτλος του review
- **Type:** Επιλογή από τη λίστα (Art and Design, Book, Journal, Conference, Research proposal)
- Academic Year: Το ακαδημαϊκό έτος
- Start date/End date: οι ημερομηνίες έναρξης και ολοκλήρωσης του review.

#### Danezis, Chris Source ID: none

Created: at 5:22:15 PM EET on Wednesday, January 25, 2017

Source Reference none

Service to the community/university Commitee memberships Commitee memberships - external organizations

Service to the professional/self-development Reviewing activity

Participation in professional societies/associations

Updated: at 8:14:08 AM EEST on Wednesday, October 25, 2017

|                                              |                    | Network Lab    | <u>Idd</u> ∀iew Statistics | 🌲 Email Alert      | RSS Feed | C Edit Researcher Page | ۰. |
|----------------------------------------------|--------------------|----------------|----------------------------|--------------------|----------|------------------------|----|
| Profile<br>Contact information               | Name Card          |                |                            |                    |          |                        |    |
| Biography                                    |                    | Danezis, Chris | άδουλος                    |                    |          |                        |    |
| Bibliometrics                                | 1                  | Larcyls, Apion | 0000105                    |                    |          |                        |    |
| Publications                                 |                    | Desertment     | Department of O            | i Taniana ina an   | 0        |                        |    |
| University responsibilities<br>Teaching list |                    | Faculty        | Faculty of Engine          | eering and Technol | ogy      |                        |    |
| Research activities                          | Reviewing Activity | (All)          |                            |                    |          |                        |    |
| Invitations as guest/keynote<br>speaker      |                    |                | Results 1.9 of 9 (Se       | arch time: 0.001 e | econde)  |                        |    |

|             | Results 1-9 of 9 (Search time: 0.001 seconds).         |               |
|-------------|--------------------------------------------------------|---------------|
| Review type | Title                                                  | Academic Year |
| Journal     | Atmospheric Research                                   | 2013-2014     |
| Journal     | Journal of Applied Geodesy                             | 2013-2014     |
| Journal     | Fédération Internationale des Géomètres Congress (FIG) | 2013-2014     |
| Journal     | Fédération Internationale des Géomètres Congress (FIG) | 2014-2015     |
| Journal     | IEEE Intelligent Vehicles Symposium (IV)               | 2015-2016     |
| Journal     | IEEE Intelligent Vehicles Symposium (IV)               | 2016-2017     |
| Journal     | International Journal of Geophysics                    | 2016-2017     |
| Journal     | Journal of Network and Computer Applications           | 2016-2017     |
| Journal     | Reports on Geodesy and Geoinformatics                  | 2016-2017     |
|             |                                                        |               |

•

## 3.11 Teaching

Στην κατηγορία Teaching καταχωρείται τα μαθήματα που είναι δηλωμένα στο όνομα σας. (Εικόνα 19)

| Janezis, Unris (rp04/42)                                                                                                    |                                     |                                                                         | @ Net                                                                                             | INVELIAB LAN View State | riks 🛔 Email Alert                                                  | Th RSS Feed                            |
|----------------------------------------------------------------------------------------------------|-------------------------------------|-------------------------------------------------------------------------|---------------------------------------------------------------------------------------------------|-------------------------|---------------------------------------------------------------------|----------------------------------------|
| Profile<br>Central Information                                                                                                    | Name                                | Card                                                                    |                                                                                                   |                         |                                                                     |                                        |
| Biography                                                                                                    | 1.00                                | Date                                                                    | zis, Chris                                                                                        |                         |                                                                     |                                        |
| Bibliometrics                                                                                                    |                                     | Sand Sand                                                               | (қ. Хриттівникас                                                                                  |                         |                                                                     |                                        |
| Publications                                                                                                    |                                     | A Date                                                                  | Totation of Cul E                                                                                 | waterand and Germatria  |                                                                     |                                        |
| University responsibilities                                                                                                    |                                     | Fact                                                                    | by Faculty of Engineering                                                                         | p and Technology        |                                                                     |                                        |
| O Teaching list                                                                                                    |                                     | 1                                                                       |                                                                                                   |                         |                                                                     |                                        |
| Research activities                                                                                                    | Teach                               | ng List (All)                                                           |                                                                                                   |                         |                                                                     |                                        |
| Instations as guestikeynole                                                                                                    |                                     |                                                                         | Deputs 1 33 of 53 (Read                                                                           | time 0.00 seconds       |                                                                     |                                        |
| 1000                                                                                                    |                                     |                                                                         | COMPANY - STATE STREET                                                                            | and and because         |                                                                     |                                        |
| Service to the community/university<br>Committee memberships                                                                                       |                                     |                                                                         | 1 2                                                                                               | -                       |                                                                     |                                        |
| Commise memberships<br>Commise memberships - external<br>organizations                                                                             |                                     |                                                                         |                                                                                                   |                         |                                                                     |                                        |
| organizations                                                                                                    | Term                                | Course code                                                             | Course title                                                                                      |                         | Academi                                                             | year                                   |
| organizations<br>Service to the professionalizati-                                                                                                 | Term<br>Fat                         | Course code<br>GEO131                                                   | Course title<br>Geodesy /                                                                         |                         | Academi<br>2014-201                                                 | i year<br>S                            |
| organizations<br>Service to the professionaliseth-<br>development                                                                                  | Term<br>1st<br>Sth                  | Course code<br>0E0131<br>0E0331                                         | Course title<br>Geodesy /<br>Geodesy #                                                            |                         | Academi<br>2014-201<br>2014-301                                     | 5 year<br>5                            |
| organizations<br>Service to the professionaliselt-<br>development<br>Environing activity<br>Environing activity                                    | Term<br>1st<br>Silv<br>1st          | Course code<br>660131<br>660331<br>660131                               | Course title<br>Geodesy /<br>Geodesy /<br>Geodesy /                                               |                         | Academi<br>2014-201<br>2014-201<br>2015-201                         | 5 <b>year</b><br>5<br>5                |
| organizations<br>Service to the professionalisett<br>development<br>Reviewing activity<br>Participation in professional<br>societies/associations. | Term<br>fat<br>Sm<br>fat<br>Sm      | Course code<br>GE0131<br>GE0031<br>GE0131<br>GE0131                     | Course title<br>Geodesy /<br>Geodesy #<br>Geodesy I<br>Geodesy #                                  |                         | Academi<br>2014-201<br>2014-201<br>2015-201<br>2015-201             | 5 <b>year</b><br>5<br>5<br>5           |
| oganizations<br>Service to the professionalisett<br>development<br>Reviewing activity<br>Participation in professional<br>societies/associations   | 5em<br>1st<br>5h<br>1st<br>5h<br>5h | Course code<br>GE0131<br>GE0331<br>GE0331<br>GE0331<br>GE0331<br>GE0331 | Course title<br>Geodesy /<br>Geodesy /<br>Geodesy /<br>Geodesy /<br>Summer Field Surveying Exerci | 843                     | Academi<br>2014-201<br>2015-201<br>2015-201<br>2015-201<br>2015-201 | 5 <b>year</b><br>5<br>5<br>5<br>5<br>5 |

Εικόνα 19

#### 3.12 Training

Στην κατηγορία αυτή καταχωρείτε τις πληροφορίες που αφορούν τις εκπαιδεύσεις που έχετε πραγματοποιήσει με την ιδιότητα του εκπαιδευτή. (Εικόνα 20)

- Training: Εδώ πρέπει να μπει ο τίτλος της εκπαίδευσης
- Start date/end date: ημερομηνίες έναρξης και λήξης
- Number of attendees: Ο αριθμός των συμμετεχόντων
- Brief description: Συνοπτική περιγραφή
- Duration: η διάρκεια
- Location: Η τοποθεσία
- Academic Year: Το ακαδημαϊκό έτος

| ounoudes, Alexia Dini             |                         |                                            | 9                  | Network Lab     | Int View Statistics | Email Alert | n RSS Fe |
|-----------------------------------|-------------------------|--------------------------------------------|--------------------|-----------------|---------------------|-------------|----------|
| Profile<br>Contact information    | Name Card               |                                            |                    |                 |                     |             |          |
| Bibliometrics                     |                         | Kounoudes, Alexia D<br>Κουνούδη, Αλεξία Ντ | Dini<br>rívŋ       |                 |                     |             |          |
| ublications                       | umentatic evation & P   |                                            |                    |                 |                     |             |          |
| Research activities               |                         |                                            |                    | _               |                     |             |          |
| Creative works                    |                         | Department                                 | Administrative C   | offices         |                     |             |          |
| Performances                      | Training Activity (All) |                                            |                    |                 |                     |             |          |
| ervice to the professional/self-  |                         |                                            |                    |                 |                     |             |          |
| Training activity                 |                         | Res                                        | sults 1-1 of 1 (Se | arch time: 0.00 | 1 seconds).         |             |          |
| Participation in editorial boards | Brief description       | Event location                             | Duration           | No. of par      | ticipants S         | tart date   | End date |
|                                   |                         | Limmonal                                   | -                  |                 |                     | 0.00.0047   |          |

## 3.13 Επεξεργασία / προσθήκη εγγραφών

Από το μενού αριστερά επιλέξετε την κατηγορία που θα επεξεργαστείτε. Στην συνέχεια πατήστε στον τίτλο που επιθυμείτε να επεξεργαστείτε. Αφού εισέλθετε στην εγγραφή πατήστε στο κουμπί πάνω δεξιά **Edit** για να επεξεργαστείτε τα πεδία της εγγραφής. (Εικόνα 21)

|                                     |                        | O Network Lab      | Lill View Statistics | Email Alert         | RSS Feed  | C Edit Researcher | Page 🗘 |
|-------------------------------------|------------------------|--------------------|----------------------|---------------------|-----------|-------------------|--------|
| Profile                             | Name Card              |                    |                      |                     |           |                   |        |
| Contact mormation                   | Haraki, Maria          |                    |                      |                     |           |                   |        |
| Bibliometrics                       | and constant and       | ANNO 201 MA        | - COMPANY            |                     |           |                   |        |
| Publications                        | Invitations as Gu      | est/Keynote speak  | er (All)             |                     |           |                   |        |
| Όλα (1)                             |                        |                    | Amoralágu            | ara ura 1 1 amó 1   |           |                   |        |
| Conference Papers (1)               | COV Excel              |                    | Αποτελεομ            | ala yia 1-1 allo 1. |           |                   |        |
| I niversity responsibilities        | CSV Excer              |                    |                      |                     |           | Search:           |        |
| Teaching list                       |                        |                    |                      |                     |           |                   |        |
| Research activities                 | Event Name             | ↓≟ Date            | Location             | Talk title          | attendees | it year it        | 1      |
| Creative works                      | 12th International Co  | onference on 24-10 |                      | Current Metadata    | 80        | 2019-2020         | Chai   |
| Performances                        | Metadata and Sema      | ntics 2018         | 1                    | Landscape in the    |           |                   | GCione |
| Contribution in research            | Research               | <b></b>            | I                    | Library World       |           |                   |        |
| conference/event organization       | Showing 1 to 1 of 1 er |                    |                      |                     |           |                   |        |
| Invitations as guest/keynote        | Showing 1 to 1 of 1 er | ines               |                      |                     |           | Desidence         | 4 Mars |
| speaker                             |                        |                    |                      |                     |           | Previous          | 1 Nex  |
| Service to the community/university |                        |                    |                      |                     |           |                   |        |
| Commitee memberships                |                        |                    |                      |                     |           |                   |        |
| Contribution in event Organization  |                        |                    |                      |                     |           |                   |        |
| 1.00                                |                        |                    |                      |                     |           |                   |        |

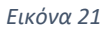

Για να προσθέσετε νέες εγγραφές στις κατηγορίες εκτός από την επιλογή Submit to this Collection μπορείτε να χρησιμοποιήσετε την επιλογή Clone και στη συνέχεια να επεξεργαστείτε την εγγραφή. (Εικόνα 22)

| Profile<br>Contact information      | Name Card<br>Haraki, Maria |               |                |     |                  |         |          |            |       |
|-------------------------------------|----------------------------|---------------|----------------|-----|------------------|---------|----------|------------|-------|
| Bibliometrics                       |                            |               |                |     |                  |         |          |            |       |
| Bublications                        | Invitations as Gue         | st/Kovnoto sn | akor (All)     |     |                  |         |          |            |       |
| Fublications                        |                            | autroynoto ap | Salitor (Car)  |     |                  |         |          |            |       |
| Ολα (1)                             | Αποτελέσματα για 1.1 από 1 |               |                |     |                  |         |          |            |       |
| Conference Papers (1)               | CSV Excel                  |               |                |     |                  |         |          |            |       |
| University responsibilities         |                            |               |                |     |                  |         | Search   |            |       |
| Teaching list                       |                            |               |                |     |                  | Nh of   | 4        | cademic    |       |
| Research activities                 | Event Name                 | J≞ Da         | ate 11 Locatio | n 🕂 | Talk title       | attende | es it ye | ar Iî      |       |
| Creative works                      | 12th International Con     | ference on 24 | L-10-          |     | Current Metadata | 80      | 20       | 10-2020    |       |
| Performances                        | Metadata and Semant        | tics 20       | 018            |     | Landscape in the |         |          |            | Clone |
| Contribution in research            | Research                   |               |                |     | Library World    |         |          |            |       |
| conference/event organization       | Showing 1 to 1 of 1 ent    | ries          |                |     |                  |         |          |            |       |
| Invitations as guest/keynote        |                            |               |                |     |                  |         |          | Previous 1 | Next  |
| speaker                             |                            |               |                |     |                  |         |          |            | -     |
| Service to the community/university |                            |               |                |     |                  |         |          |            |       |
| Commitee memberships                |                            |               |                |     |                  |         |          |            |       |
| Contribution in event Organization  |                            |               |                |     |                  |         |          |            |       |
| Other service                       |                            |               |                |     |                  |         |          |            |       |
| Service to the professional/self-   |                            |               |                |     |                  |         |          |            |       |
| Reviewing activity                  |                            |               |                |     |                  |         |          |            |       |
| Training activity                   |                            |               |                |     |                  |         |          |            |       |
| Participation in professional       |                            |               |                |     |                  |         |          |            |       |
| encieties associations              |                            |               |                |     |                  |         |          |            |       |

**Ρώτα τον βιβλιοθηκονόμο σου | Βιβλιοθήκη και Υπηρεσία Πληροφόρησης** Για επιπρόσθετες πληροφορίες/ διευκρινίσεις μπορείτε να επικοινωνείτε με τους Θεματικούς Βιβλιοθηκονόμους των Σχολών https://library.cut.ac.cy/el/node/370